## **INFORMATIE LADDERCOMPETITIE**

Met ingang van 1 juli 2020 wordt de laddercompetitie geïntroduceerd in de clubapp. Leden kunnen elkaar tot de najaarscompetitie (31 augustus 2020) uitdagen tot een tennispartij met als doel steeds hoger op de "ladder" te komen.

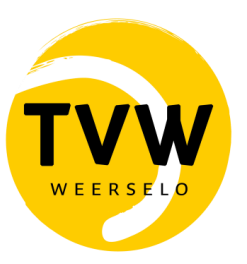

De Laddercompetitie is een vrijblijvend uitdaagsysteem die beschikbaar is voor alle TVW-leden vanaf 18 jaar. Er worden dubbels gespeeld van maximaal 1 uur. Duo's kunnen in alle vormen samengesteld worden; HD, DD en mix.

Hieronder leggen we je uit hoe het in z'n werk gaat. De bijgevoegde illustraties zijn ter verduidelijking opgenomen, maar kunnen iets afwijken van de inrichting van onze club-app.

## **INSCHRIJVEN**

In de club-app is een laddercompetitie aangemaakt waarvoor je je kunt inschrijven. Dit doe je via tabblad "Spelen", dan naar tabblad "wedstrijden" en vervolgens onder het kopje 'Laddercompetities' te klikken op "Beschikbaar".

Voor TVW is één laddercompetitie aangemaakt. Dus zowel voor mannen als vrouwen (of mix). Wil je meedoen? Klik op dan op 'Inschrijven'.

**Belangrijk**: In het vervolgscherm "zoek speler" kun je jouw medespeler toevoegen. Stem daarom voorafgaand aan jouw inschrijving af met wie je speelt.

## HOE DAAG JE ANDERE SPELERS UIT?

Via de club-app kun je uitdagingen verzenden. Zodra je een ander lid uitdaagt wordt er een mail gestuurd.

Let op!: De 'uitdagen' knop verschijnt pas bij de start van de competitie. Dus ligt deze datum in de toekomst dan is deze knop nog niet zichtbaar.

🌲 Baan afhangen 🖀 Ledenlijst **T** Laddercompetities 🖪 Mijn profiel 🖽 Rangliist Ö Wedstrijden 10-09-2020 w/v No LISA 2 0/0 Lisa lanssen 3 Jessie Caupain 0/0 W/V # No LISA 0/0 2 Lisa Janssen 0/0 Uitdaging verzonden 3 Jessie Caupain 0/0

Een tegenstander kun je vanuit de ranglijst selecteren; uitdagen en een speeldatum voorstel

Zodra het uitgedaagde lid de datum en tijdstip passend vindt kan het lid de uitdaging accepteren via de ontvangen e-mail. Hierna wordt er auto-

Uitnodiging

Lisa Janssen

matisch een wedstrijd aangemaakt in het systeem en kan de toekomstige wedstrijd plaatsvinden.

|                                                               | verzenden naar                                  |  |
|---------------------------------------------------------------|-------------------------------------------------|--|
|                                                               | Tegenstander 2                                  |  |
| Beste Lisa                                                    | rang                                            |  |
|                                                               | Jouw rang 1                                     |  |
| Je bent uitgedaagd voor de laddercompetitie: Herfstcompetitie | Bericht*                                        |  |
|                                                               | Ik daag jou graag uit voor de herfstcompetitie, |  |
| Bericht van uitdager:                                         | durfie?:)                                       |  |
| Ik daag jou graag uit voor de herfstcompetitie, durf je? :)   |                                                 |  |
| Details                                                       | Voorgestelde datum / tijd                       |  |
| Uitdager: No LISA                                             | 22-02-2020 12:00                                |  |
| Rang uitdager: 1                                              | Extra voorgestelde datum / tiid toevoegen       |  |
| Jouw rang: 2                                                  |                                                 |  |
| Link: Klik hier om de uitdaging te bekijken en te reageren    | Verstuur uitdagin                               |  |
| Met vriendelijke groet,                                       |                                                 |  |
| T.C. Matchpoint                                               |                                                 |  |

Na het klikken op de betreffende link kan het lid de uitdaging te accepteren of afwijzen.

| Verzonden door                                                                                                    | No LISA                                                   |    |
|----------------------------------------------------------------------------------------------------|-----------------------------------------------------------|----|
| Tegenstander rang                                                                                                    | 1                                                         |    |
| ouw rang                                                                                                    | 2                                                         |    |
| Devichtt                                                                                                    |                                                           |    |
| Bericht*                                                                                                    |                                                           |    |
| Ik daag jou graag uit v                                                                                               | oor de herfstcompetitie, durf je? :)                      |    |
| lk daag jou graag uit v                                                                                               | oor de herfstcompetitie, durf je? :)                      |    |
| lk daag jou graag uit v                                                                                               | oor de herfstcompetitie, durf je? :)                      | 1  |
| lk daag jou graag uit v                                                                                               | oor de herfstcompetitie, durf je? :)                      | Ŀ  |
| Ik daag jou graag uit v<br>Voorgestelde datum / tijd                                                                  | oor de herfstcompetitie, durf je? :)                      | li |
| Voorgestelde datum / tijd                                                                                             | oor de herfstcompetitie, durf je? :)                      | h  |
| Voorgestelde datum / tijd                                                                                             | oor de herfstcompetitie, durf je? :)<br>20                |    |
| Ik daag jou graag uit v<br>Voorgestelde datum / tijd<br>Accepteren 22-2-2020 12:00x                                   | oor de herfstcompetitie, durf je? :)<br>20                |    |
| Ik daag jou graag uit v<br>Voorgestelde datum / tijd<br>Accepteren 22-2-2020 12:00:<br>Stel een andere datum / tijd v | oor de herfstcompetitie, durf je? :)<br>20<br>20 Weigeren | ß  |

Wordt de uitdaging geaccepteerd? Dan wordt een bevestigingsmail gestuurd naar de tegenstander.

Let op!: Er wordt niet automatisch een baan gereserveerd (hier wordt aan gewerkt door de KNLTB). Dus vergeet niet om zelf een baan af te hangen op de speeldag!

## Wedstrijduitslagen

De uitslagen kun je zelf via de club-app of website-inlog invoeren. Let op: Dit is alleen mogelijk als er een wedstrijd is afgerond. Het kan zijn dat de invoerbutton enkele uren later verschijnt.

| Wedstrijden     |                         |               |           |                  |
|-----------------|-------------------------|---------------|-----------|------------------|
| Datum           | Spelers                 | Status        | Uitslagen |                  |
| 19-2-2020 12:00 | No LISA vs Lisa Janssen | In afwachting |           | Uitslag invoeren |

Lukt het niet om de uitslagen in te voeren? Vermeld de uitslag dan even op de lijst die in het clubhuis (bij het pinautomaat op de bar) dan zorgen wij ervoor dat de uitslag ingevoerd wordt. Andere vragen of opmerkingen? Neem dan contact op met Anke Lansink (telnr. 06-2033 2113).

Vul de scores in:

Je hoeft uitsluitend het aantal games per set te vermelden. Omdat er een maximumtijd van 1 uur aan de wedstrijden zit, kan het zijn dat je sets niet volledig uit kunt spelen. Vul daarom de gespeelde games per set in. Bijv. Set 1: 6-1 en 2-1.

Bij gelijkspel speel je een beslissende game.

Degene met de meest gewonnen games is de winnaar en stijgt op de ladder.